# 2024年全国科普日平台填报说明

### 一、全国科普日平台网址

8 月 21 日起, 各活动举办单位可通过全国科普日平台 (www.kepuri.cn) 填报活动信息。

#### 二、注册登录

2024 年全国科普日平台依托智慧科协平台建设,活动填报人员和各级管理员须注册并登录智慧科协账号(去年已注册账号者,今年可继续使用原账号登录)。建议使用手机号进行注册。

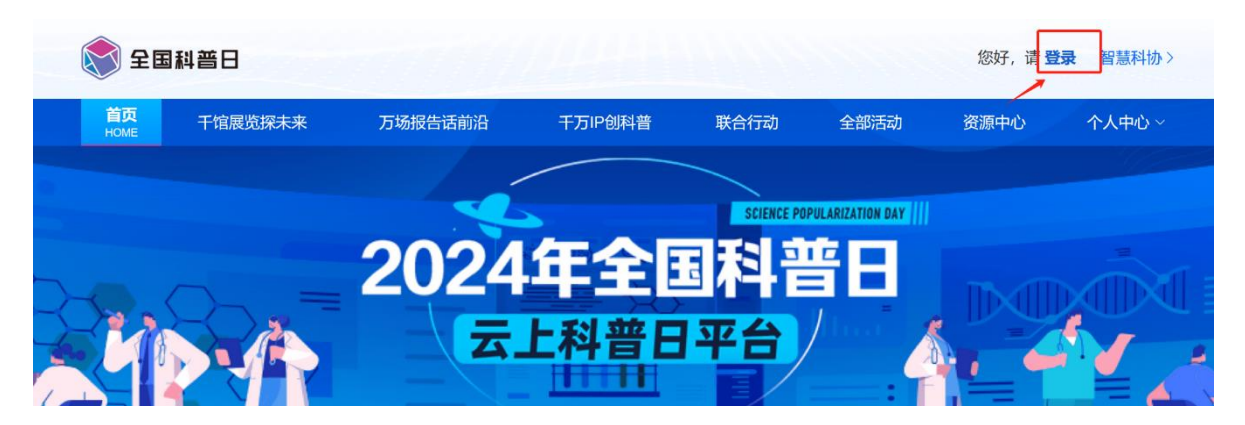

#### 三、活动填报

(一) 起止时间

8月2日《中国科协等21部门关于举办2024年全国科普日 活动的通知》发布后至10月中旬期间,组织开展的活动均可在 平台填报信息。

(二)活动填报流程

1. 创建活动。按照活动类型从对应入口进入活动填报页面。

(1)千馆展览探未来。通过平台首页"千馆展览探未来"区域"发布活动"进入。

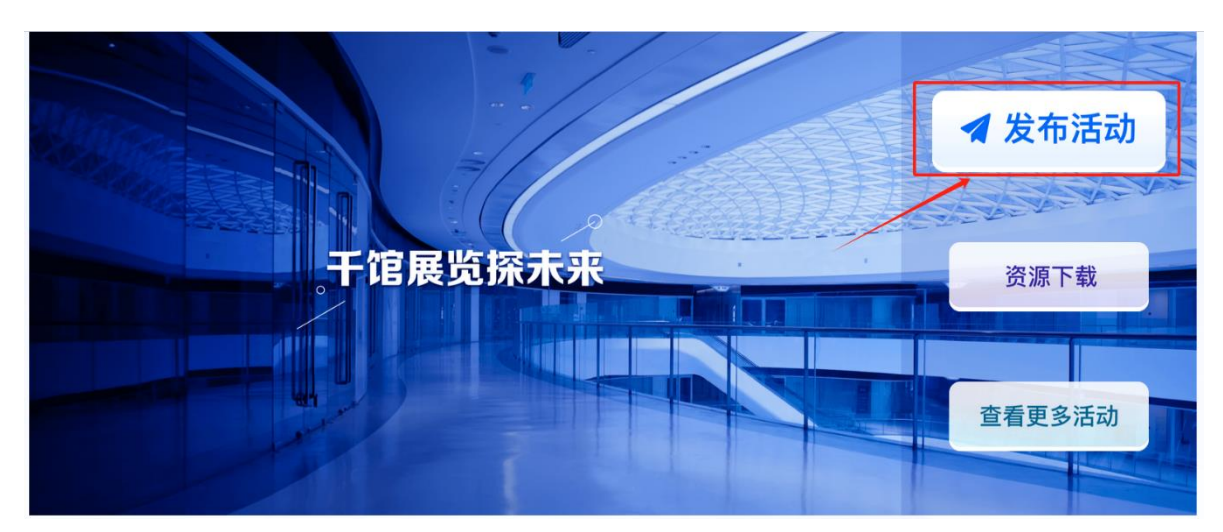

(2)万场报告话前沿。通过平台首页"万场报告话前沿"区 域"发布活动"进入。

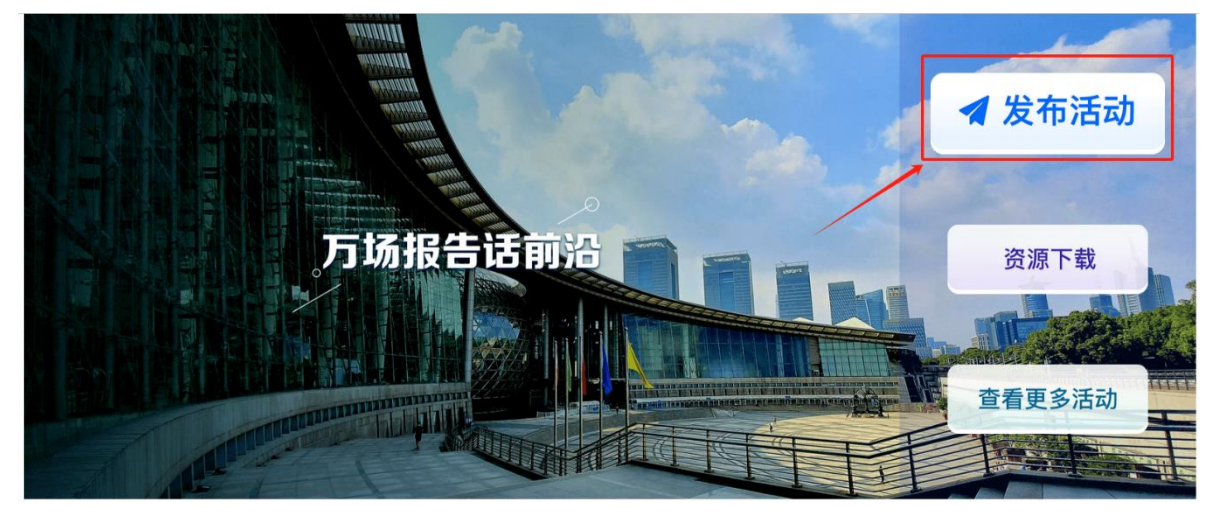

(3)系列联合行动。点击平台首页"联合行动"区域"发布活动"按钮,并在弹出的菜单栏中点击选择对应的主题。

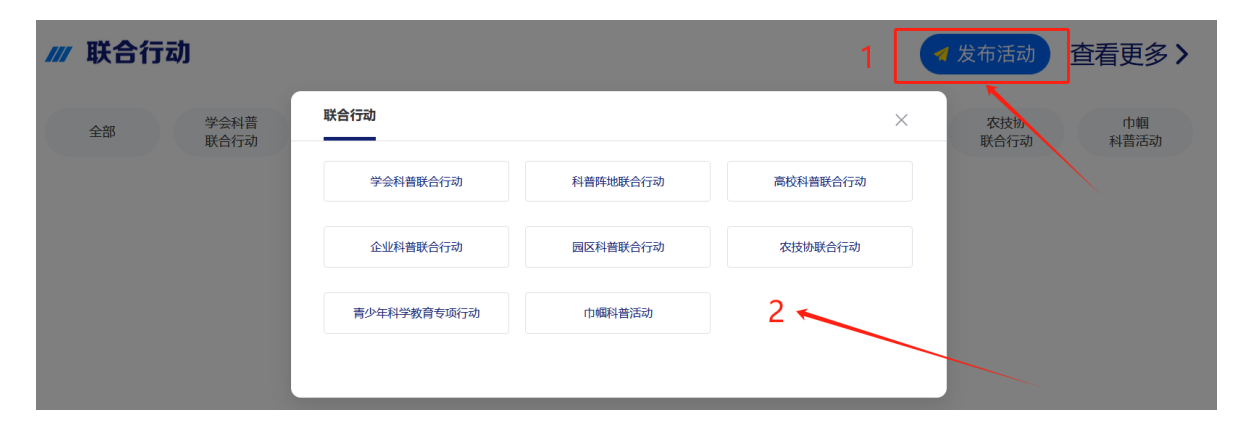

(4) 其他活动。不属于"千馆展览探未来""万场报告话前 沿"或系列联合行动的,点击平台首页"更多活动"区域的"发 布活动"按钮。

🚽 发布活动

查看更多>

/// 更多活动

#### 2. 填写活动信息。

请在活动信息填报页, 依次填写各项内容, 标有"★"的为 必填内容。

(1)活动名称、活动方式、活动时间。请根据实际情况准确填写。("千馆展览探未来""万场报告话前沿"不用填写活动方式项)

∨ 活动基本信息

| * 活动名称 |              |        |   |      |
|--------|--------------|--------|---|------|
| * 活动方式 | ● 线上 ○ 线下 (  | 〕 线上线下 |   |      |
| * 活动时间 | (***)<br>*** |        | 到 | 结束日期 |

(2) 所在地区、活动举办地址。请通过下拉菜单选择活动 举办地(详细至区县),并填写详细地址。

| * 所在地区         | 省 | ~ | 市 | ~ | 区/县 | ~ |
|----------------|---|---|---|---|-----|---|
| *活动举办地址        |   |   |   |   |     |   |
| 10-41-11 10-11 |   |   |   |   |     |   |

(3)场地类型。请通过下拉菜单选择活动举办场地的类型。

| *场地类型          | < 遭洗择场地类型 ^                                             |  |
|----------------|---------------------------------------------------------|--|
| *面向对象          | 科技馆                                                     |  |
|                | 科普教育基地                                                  |  |
| <b>上</b> 否支持预约 | 企业场馆                                                    |  |
| i计参与人数         | 高校                                                      |  |
| 012 5700       | 中小学                                                     |  |
| *联系人           | 城乡社区                                                    |  |
|                | 其他                                                      |  |
| *联系电话          | - N HELE VOLUME AND AND AND AND AND AND AND AND AND AND |  |

(4)面向对象。请通过下拉菜单选择活动面向对象,可多选。

| *面向对象   | - 遭选择面向对象 个 |
|---------|-------------|
| 是否支持预约  | 青年科技工作者     |
|         | 大学生 (包括研究生) |
| <u></u> | 青少年         |
| * 联系人   | 产业工人        |
|         | 老年人         |
| *联系电话   | 领导干部公务员     |
|         | 其他          |
| 力容      |             |

(5) 是否支持预约、预计参与人数、联系人、联系电话。请 根据实际情况填写,如选择支持预约,请填写预约链接。

| *活动是否支持预约( | ○ 否 ● 是 请输入第三方平台预约链接 |
|------------|----------------------|
| *活动预计参与人数  |                      |
| *联系人       | 请输入联系人               |
| *联系电话      |                      |

(6) 上传活动宣传图。活动宣传图用于在平台活动列表中展示。

∨ 活动内容

| * 上传活动宣传图 | 上传文件 |
|-----------|------|
|-----------|------|

(7)活动详情。请高质量填写活动详情,展示活动基本情况、内容流程,突出特色和亮点,体现活动围绕全国科普日主题, 面向重点人群和社会公众传播科学知识、展示科技成就,营造崇尚科学、自信自强社会风尚的实际成效。

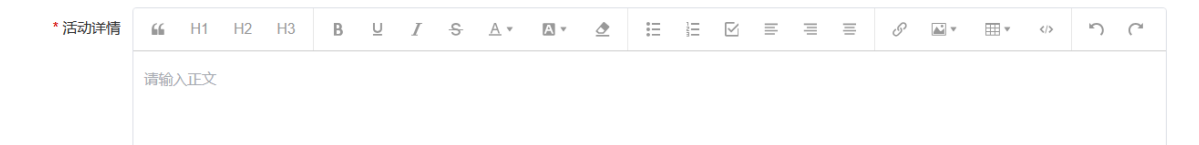

(8)活动图片。请上传活动海报、活动宣传图、活动现场 图片等能全方位展现活动本身亮点和开展情况的图片。(如活动 已开展,可在填报时直接上传。如发布的是活动预告信息,可在 活动结束后补充上传。)

活动图片 💿 上传文件

说明:活动海报、活动宣传图、活动现场图片等。图片类型仅限于:jpg、jpeg、png,最多可上传20张。上传的图片在10MB以内

(9) 其他活动资源。根据活动不同类型,请上传其他能体现活动情况的资源。

"千馆展览探未来"可上传展览大纲、展览设计图、VR 展览 文件或链接。其他活动可上传活动视频。(如活动已开展,可在 填报时直接上传。如发布的是活动预告信息,可在活动结束后补 充上传。)

| 展览大纲  | ● 上传文件                                        |
|-------|-----------------------------------------------|
|       | 说明: 文件类型仅限于: zip, 最多可上传1个。                    |
| 展览设计图 | ● 上传文件                                        |
|       | 说明:图片类型仅限于: jpg、jpeg、png,最多可上传5张。上传的图片在10MB以内 |
| VR视频  | ● 上传文件                                        |
|       | 说明: 文件类型仅限于: zip, 最多可上传1个。                    |
|       |                                               |
| 活动视频  | ◎ 上传文件                                        |
|       | 说明: 文件类型仅限于: mp4, avi, 最多可上传1个。               |

(10)活动经费。因工作需要,请填写活动经费金额。此项 内容仅作为科普工作内部参考数据,不对外公布,仅中国科协管 理员可见。

| 请输入财政经费金额  | 元 |
|------------|---|
| 请输入非财政经费金额 | 元 |

(11)科技工作者参与人数、科技工作者名单。请根据实际情况填写。科技工作者名单请填写主要参与科技工作者,最多填

写10位。

| *科技工作者  | 参与人数     |        |                 |        |      |    |    |
|---------|----------|--------|-----------------|--------|------|----|----|
|         | 说明:科技工作者 | 参与人数上网 | 为100,填写后将无法更改填充 |        |      |    |    |
| 科技工作    | 諸名単      |        |                 |        |      |    |    |
| * / 此 夕 |          | * 由汗   |                 | * 斫在首位 | * 阳冬 | 法加 | 印度 |

(12)活动组织主要责任单位信息。活动主责单位指承担活动主要组织实施工作的单位,请先选择活动主责单位类型,再填写准确单位名称。(科普阵地类如全国科普教育基地,请填写基地名称)

特别说明:活动主责单位是统计全国科普日活动组织情况的 重要指标,请务必准确填写。

∨ 活动组织架构

| 活动组织主要责任单 | 单位信息 (限一个)       |                                                |
|-----------|------------------|------------------------------------------------|
| * 主责单位    | 青人经主责单位类型        | ▲ *单位名称 2×2×2×2×2×2×2×2×2×2×2×2×2×2×2×2×2×2×2× |
| *全部主办单位名单 | 省市区科协 >          |                                                |
|           | 学会               | 击「添加」按钮完成添加                                    |
|           | 联合主办部委系统         | 需填写主要单位                                        |
| *         | 科普阵地 >           |                                                |
| 王即承沙中位有中  | 高校 >             |                                                |
|           | 企业 >             |                                                |
|           | 说明:最多可添加30个承办单位, | ,需填写主要单位                                       |

(13)全部主办单位、全部承办单位。请填写全部主办、承 办单位名称(包括上面已填写的活动组织主要责任单位),确保 填写名称和单位公章一致。

特别说明:主承办单位涉及到全国科普教育基地的,请务必 填写基地名称(依据基地命名文件)。

全部活动信息填写完毕后,点击页面最下部的"保存"。

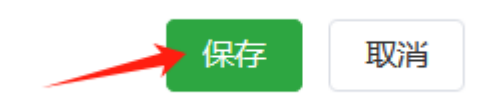

## 四、活动管理

用户完成活动信息填报后,可查看并管理已提交的活动。

 操作方式。在全国科普日平台首页点击"个人中心"—"用 户中心",可进入活动管理页面。

| 全国科普                       | 8            |             |                       |                     | 您好,       | 请登录 智慧科协 >  |
|----------------------------|--------------|-------------|-----------------------|---------------------|-----------|-------------|
| 首页<br>HOME 干饭              | 官展览探未来       | 万场报告话前沿     | 千万IP创科普               | 联合行动 全部             | 部活动 资源中心  | 个人中心~       |
|                            |              |             |                       |                     |           | 用户中心        |
|                            |              |             |                       | SCIENCE POPULARIZAT | TION DAY  | 管理后台        |
|                            |              |             |                       |                     |           |             |
| 活动管理                       |              |             |                       |                     |           |             |
|                            |              |             |                       |                     |           | +新建活动       |
| 目录                         | 江山夕功         | 1-1-1-CT-1- |                       |                     |           | 仕志口期        |
| <ul> <li>● 活动管理</li> </ul> | <b>冶动石</b> 称 | 1白4/5白竹     | 石石                    |                     |           | 纪米口别        |
|                            | 活动状态         | 全部          | ~ Q                   | 搜索                  |           |             |
|                            |              |             |                       |                     |           |             |
|                            |              | 活动名称        | 活动时间                  | 发布时间                | 活动状态      | 操作          |
|                            |              | 测试活动        | 2024.08.21-2024.08.31 | 2024.08.19 15:51:43 | 已上报       | 查看编辑撤回      |
|                            |              |             |                       |                     | 上一页 1 下一页 | 共1条前往 1 页跳转 |

在活动管理页面,可根据活动名称、活动发布时间、活动状 态搜索活动。

 2.活动信息更改。活动提交后无法直接修改内容,如需更改 已提交的活动信息,需先对活动进行"撤回"操作。

| 活动管理   |      |      |                       |                     |             |             |
|--------|------|------|-----------------------|---------------------|-------------|-------------|
| 83     |      |      |                       |                     |             | +新建活动       |
| 日米     | 活动名称 | 活动名称 | 活动                    | <b>发布时间</b> 🗎 开     | 附日期 到       | 结束日期        |
| ● 活动管理 |      |      |                       |                     |             |             |
|        | 活动状态 | 全部   | ~ Q :                 | 搜索                  |             |             |
|        |      |      |                       |                     |             |             |
|        |      | 活动名称 | 活动时间                  | 发布时间                | 活动状态        | 操作          |
|        |      | 测试活动 | 2024.08.21-2024.08.31 | 2024.08.19 15:51:43 | 已上报         | 查看编辑撤回      |
|        |      |      |                       |                     | 上一页 1 下一页 井 | t1条前往 1 页跳转 |

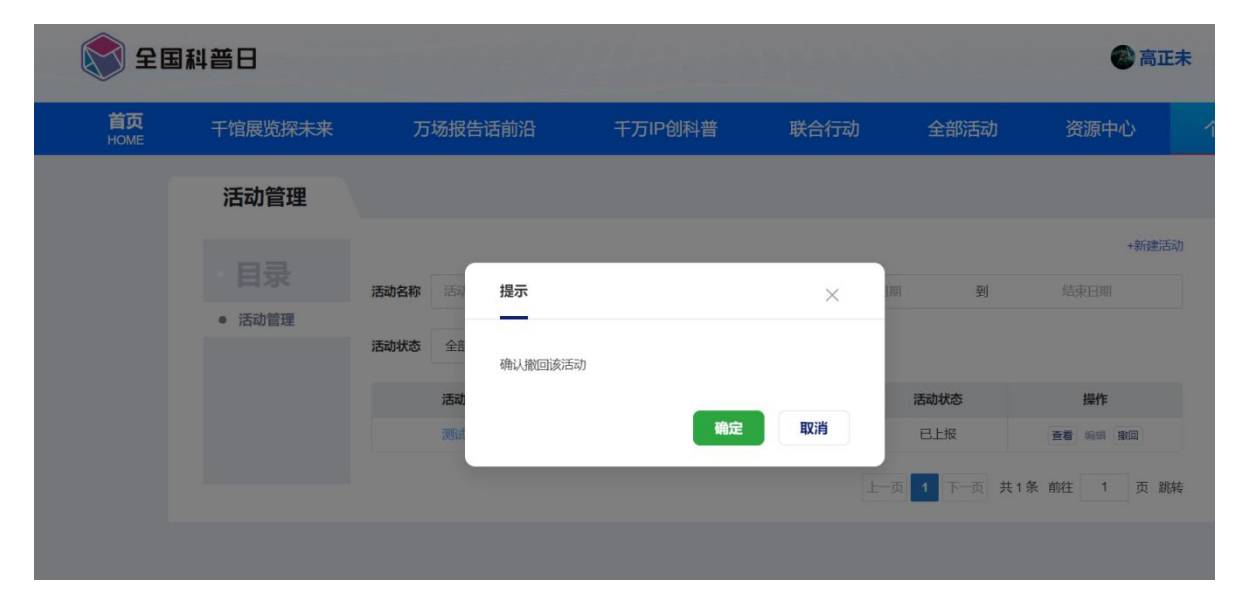

特别说明:如活动已被上级管理单位推荐,编辑后会重新进入推荐流程。

# 五、填报技术支持

全国科普日平台技术运营咨询联系人: 蒙昌乐 联系电话: 010-63589698, 010-63589586